## **Rockwell Automation, Inc.**

# MicroLogix, SLC500 Series

### **DF1 Driver**

| 지원버전 | OS            | V4.0 이상    |
|------|---------------|------------|
|      | XDesignerPlus | 4.0.0.0 이상 |

CONTENTS

본사 ㈜M2I의 "Touch Operation Panel(M2I TOP) Series"를 사용해주시 는 고객님께 감사드립니다. 본 매뉴얼을 읽고 "TOP-외부장치"의 접속 방법 및 절차를 숙지해 주십시오.

### 1. 시스템 구성 2 페이지

접속에 필요한 기기, 각 기기의 설정, 케이블, 구성 가능한 시스 템에 대해 설명합니다.

본 절을 참조하여 적절한 시스템을 선정하십시오.

#### 2. TOP 기종과 외부 장치 선택 3 페이지

#### TOP 기종과 외부 장치를 선택합니다.

#### ▼ 3. 시스템 설정 예제 4 페이지

본 기기와 해당 외부 단말기의 통신 접속을 위한 설정 예제를 설명 합니다. "1. 시스템 구성"에서 선택한 시스템에 따라 예제를 선택 하십시

#### 1. 시스템 구경 에서 신택한 시스템에 따다 에세를 신택 아쉽지 오.

### **4.** 통신 설정 항목

### 6 페이지

TOP 통신 설정 하는 방법에 대해서 설명합니다. 외부 장치의 설정이 바뀔 경우 본 장을 참조 하여 TOP의 설정도 외부 장치와 같게 설정하십시오.

### 5. 케이블 표

#### 9 페이지

접속에 필요한 케이블 사양에 대해 설명합니다.

"1. 시스템 구성"에서 선택한 시스템에 따라 적합한 케이블 사양 을 선택 하십시오.

### 6. 지원 어드레스

### 14 페이지

본 절을 참조하여 외부 장치와 통신 가능한 어드레스를 확인하 십시오.

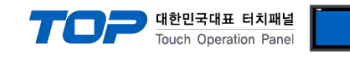

### 1. 시스템 구성

TOP와 "Rockwell Automation - MicroLogix/SLC500 Series" 의 시스템 구성은 아래와 같습니다.

| 시리즈        | CPU                                                        | Link I/F                                                | 통신 방식   | 시스템 설정                                | 케이블                                    |
|------------|------------------------------------------------------------|---------------------------------------------------------|---------|---------------------------------------|----------------------------------------|
|            | MicroLogix1500<br>(1764-LRP)                               | Channel 1                                               | RS-232C | <u>3.1 설정 예제 1</u><br>( <u>4 페이지)</u> | <u>5.1 케이블 표 1</u><br>( <u>9 페이지)</u>  |
| MicroLogix | MicroLogix 1000                                            | Channel 0                                               | RS-232C | <u>3.1 설정 예제 1</u><br>( <u>4 페이지)</u> | <u>5.2 케이블 표 2</u><br><u>(10 페이지)</u>  |
| -          | MicroLogix 1200<br>MicroLogix 1500<br>(1764-LSP, 1764-LRP) | AIC + 1761-NET-AIC<br>(Advanced Interface<br>Converter) | RS-232C | <u>3.1 설정 예제 1</u><br>( <u>4 페이지)</u> | <u>5.3 케이블 표 3</u><br><u>(11 페이지)</u>  |
| SLC500     |                                                            | Channel 0                                               | RS-232C | <u>3.1 설정 예제 1</u><br>( <u>4 페이지)</u> | <u>5.1 케이블 표 1</u><br>( <u>9 페이지)</u>  |
|            | SLC 5/03<br>SLC 5/04<br>SLC 5/05                           | 1770-KF3<br>2760-RB<br>1775-KA<br>5130-RM               | RS-232C | <u>3.1 설정 예제 1</u><br><u>(4 페이지)</u>  | <u>5.4 케이블 표 4</u><br>( <u>12 페이지)</u> |
|            |                                                            | 1771-KGM                                                | RS-232C | <u>3.1 설정 예제 1</u><br><u>(4 페이지)</u>  | <u>5.5 케이블 표 5</u><br><u>(13 페이지)</u>  |

#### ■ 연결 구성

•1:1(TOP1 대와 외부 장치1 대) 연결

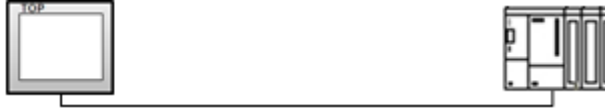

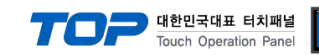

### 2. TOP 기종과 외부 장치 선택

TOP와 연결 될 외부 장치를 선택 합니다.

|               |                       |   | HMI / PLC Uint                   |                              |
|---------------|-----------------------|---|----------------------------------|------------------------------|
| Series        | XTOP Series           |   | Vendor                           | Rockwell Automation (AB)     |
| Model         | XTOP15TX-SA/SE        | I | PLC Model                        | SLC500/MicroLogix Series DF1 |
|               |                       |   | PLC                              |                              |
|               | Vendor                |   |                                  | Model                        |
| M2I Corporat  | ion                   | * | Control/Compact Logix Series DF  | 1                            |
| MITSUBISHI B  | Electric Corporation  |   | Control/Compact Logix Series Eth | herNetIP                     |
| OMRON Indu    | strial Automation     |   | PLC-5 Series DF1                 |                              |
| _S Industrial | Systems               |   | SLC500 Series EtherNetIP         |                              |
| MODBUS Or     | ganization            |   | SLC500/MicroLogix Series DF1     |                              |
| SIEMENS AG    | ÷.                    | Ξ |                                  |                              |
| Rockwell Au   | tomation (AB)         |   |                                  |                              |
| GE Fanuc Au   | utomation             |   |                                  |                              |
| PANASONIC     | Electric Works        |   |                                  |                              |
| YASKAWA I     | Electric Corporation  |   |                                  |                              |
| YOKOGAWA      | A Electric Corporatio | _ |                                  |                              |
| Schneider El  | ectric Industries     |   |                                  |                              |
| KDT System:   | s                     |   |                                  |                              |
| RS Automati   | on(SAMSUNG)           |   |                                  |                              |
| HITACHI IES   |                       |   |                                  |                              |
| FATEK Autor   | mation Corporation    |   |                                  |                              |
| DELTA Electi  | ronics                |   |                                  |                              |
| KOYO Electr   | onic Industries       |   |                                  |                              |
| VIGOR Electi  | ric Corporation       |   |                                  |                              |
| Comfile Tech  | inology               |   |                                  |                              |
| Dongbu(DAS    | SAROBOT)              |   |                                  |                              |
| ROBOSTAR      |                       | ÷ |                                  |                              |
|               |                       |   | ·                                |                              |
|               |                       |   | Back Next                        | 확인 취                         |

| 설정    | 사항     | 내용                                                |                   |                   |  |  |  |  |  |
|-------|--------|---------------------------------------------------|-------------------|-------------------|--|--|--|--|--|
| ТОР   |        |                                                   |                   |                   |  |  |  |  |  |
|       |        | 설정 내용을 Download 하기 전                              | 에 TOP의 시리즈에 따라 아래 | 표에 명시된 버전의 OS를 인스 |  |  |  |  |  |
|       |        | 톨 하십시오.                                           | 톨 하십시오.           |                   |  |  |  |  |  |
|       |        | 시리즈                                               | 시리즈 버전 명칭         |                   |  |  |  |  |  |
|       |        | XTOP / HTOP                                       | XTOP / HTOP V4.0  |                   |  |  |  |  |  |
| _     | Name   | TOP 제품 모델명을 선택합니다.                                |                   |                   |  |  |  |  |  |
| 외부 장치 | 제조사    | TOP와 연결할 외부 장치의 제조                                | 사를 선택합니다.         |                   |  |  |  |  |  |
|       |        | "Rockwell Automation, Inc"를 선                     | 택 하십시오.           |                   |  |  |  |  |  |
|       | Driver | TOP에 연결 될 외부 장치의 모델 시리즈를 선택 합니다.                  |                   |                   |  |  |  |  |  |
|       |        | "MicroLogix/SLC500 Series DF1" 를 선택 하십시오.         |                   |                   |  |  |  |  |  |
|       |        | 연결을 원하는 외부 장치가 시스템 구성 가능한 기종인지 1장의 시스템 구성에서 확인 하시 |                   |                   |  |  |  |  |  |
|       |        | 바랍니다.                                             |                   |                   |  |  |  |  |  |

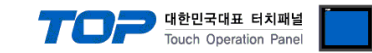

### 3. 시스템 설정 예제

TOP와 "MicroLogix/SLC500 Series"의 통신 인터페이스 설정을 아래와 같이 권장 합니다.

#### 3.1 설정 예제 1

구성한 시스템을 아래와 같이 설정 합니다.

| 항목              |       | ТОР            | "MicroLogix/SLC500 Series" | 비고    |
|-----------------|-------|----------------|----------------------------|-------|
| 시리얼레벨 (포트/채널)   |       | RS-232C (COM2) | RS-232C                    | 유저 설정 |
| 국번(PLC Address) |       | -              | 0                          | 유저 설정 |
| 시리얼보우레이트        | [BPS] | 19200          |                            | 유저 설정 |
| 시리얼데이터비트        | [Bit] | 8              |                            | 유저 설정 |
| 시리얼스톱비트         | [Bit] | 1              |                            | 유저 설정 |
| 시리얼패리티비트        | [Bit] | NONE           |                            | 유저 설정 |

#### (1) XDesignerPlus 설정

[프로젝트 > 프로젝트 설정]에서 아래 내용을 설정 후, TOP 기기로 설정 내용을 다운로드 합니다.

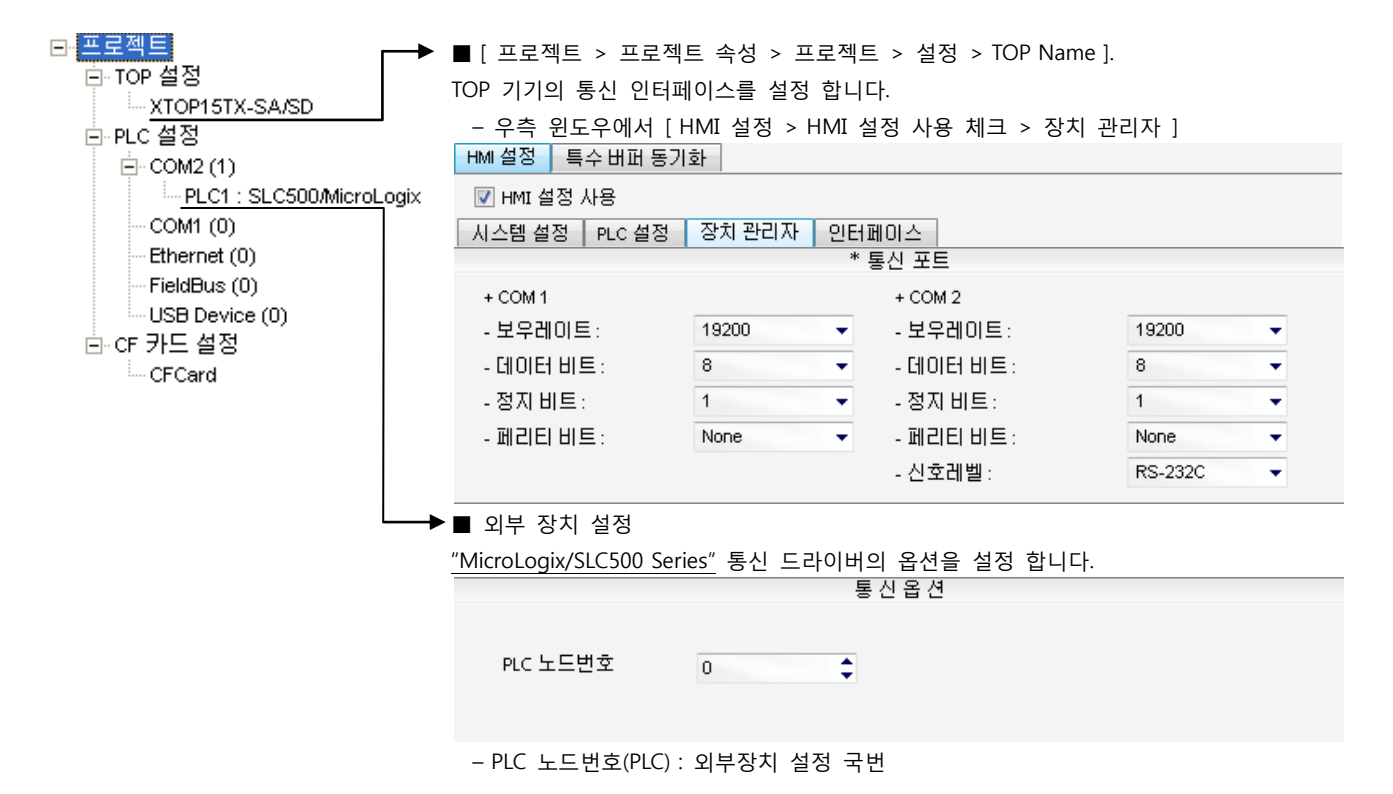

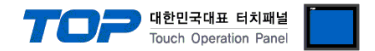

#### (2) 외부 장치 설정

"MicroLogix/SLC500 Series" Ladder Software "RSLogix 500"를 사용하여 아래와 같이 설정 하십시오. 본 예제에서 설명된 내용보다 더 자세한 설정법은 PLC 사용자 매뉴얼을 참조하십시오.

Â

동일 단위 네트워크 상에 연결된 외부 장치에 대해 중복된 Source ID(국번)를 설정하지 마십시오.

**1.** "RSLogix 500"의 프로젝트 창에서 [Channel Configuration]을 더블 클릭하여 "Channel Configuration"윈도우가 나타나도록 합니다.

2. "Channel Configuration" 윈도우에서 [Chan. 0 –System] 탭을 선택 한 후, 아래와 같이 설정 합니다. Setup Items **Setup Description** Remarks DF1 Full Duplex Slave Driver Fixed Baud Rate 19200 Parity NONE Stop Bits 1 Source ID (Station Address) 0 Protocol Control Control No Handshaking Fixed Fixed Error Detection BCC Embedded Enabled Fixed Duplicate Packet Detect No Check Fixed 50 ACK Timeout NAK Retries 3 **ENQ** Retries 3

**3.** PLC로 설정 내용을 다운로드 합니다.

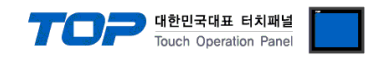

### 4. 통신 설정 항목

통신 설정은 XDesignerPlus 혹은 TOP 메인 메뉴에서 설정 가능 합니다. 통신 설정은 외부 장치와 동일하게 설정 해야 합니다.

#### 4.1 XDesignerPlus 설정 항목

아래 창의 내용을 나타내기 위해서 [프로젝트 > 프로젝트 속성]을 선택 하십시오.

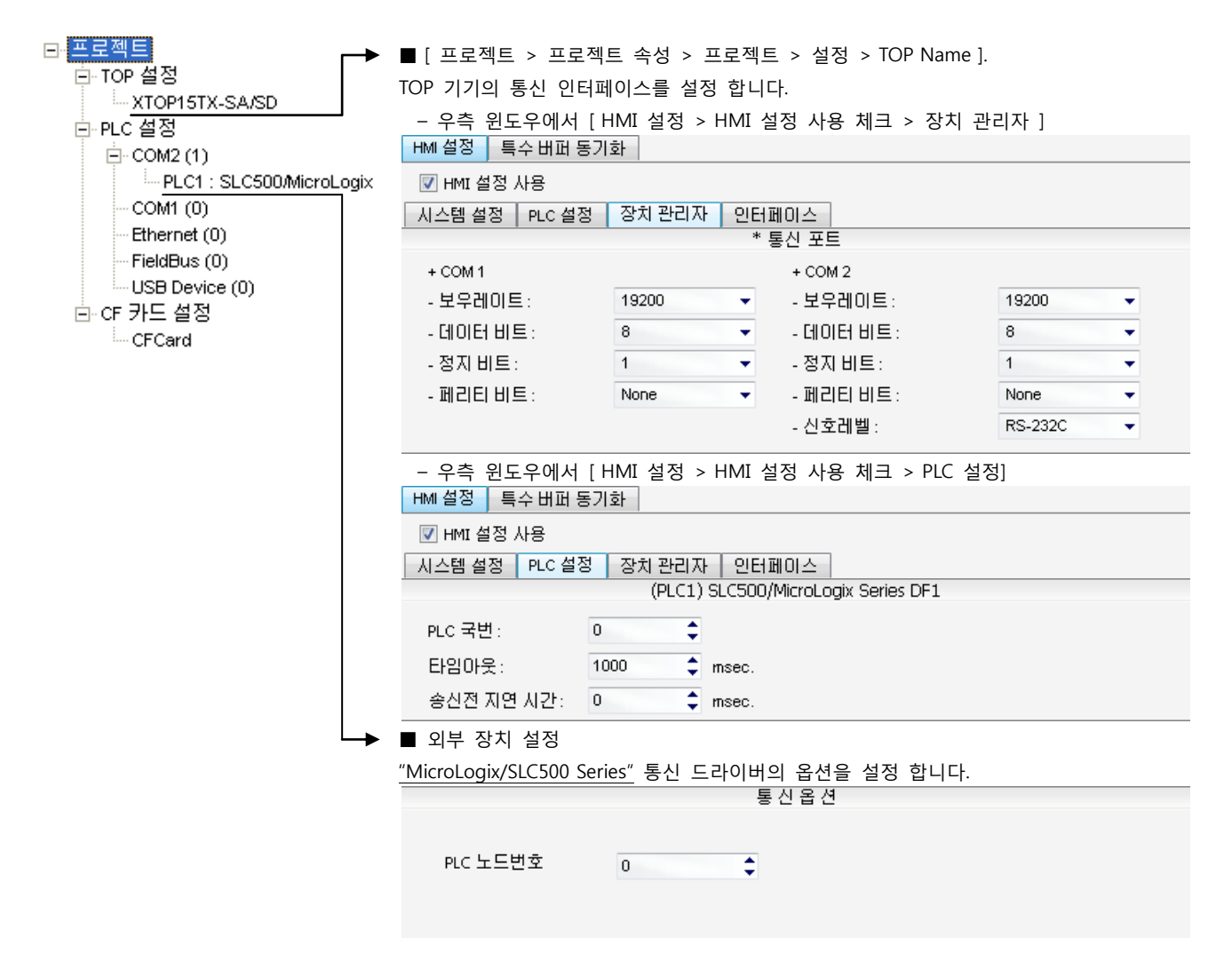

#### ■ 통신 인터페이스 설정

| 항목                 | 내용                                                          |
|--------------------|-------------------------------------------------------------|
| 신호레벨               | 외부 장치 - TOP 간 시리얼 통신 방식을 선택 합니다.(COM 1은 RS-232C 만을 제공 합니다.) |
| 보우레이트              | 외부 장치 - TOP 간 시리얼 통신 속도를 선택합니다.                             |
| 데이터 비트             | 외부 장치 - TOP 간 시리얼 통신 데이터 비트를 선택합니다.                         |
| 정지 비트              | 외부 장치 - TOP 간 시리얼 통신 정지 비트를 선택합니다.                          |
| 패리티 비트             | 외부 장치 - TOP 간 시리얼 통신 패리티 비트 확인 방식을 선택합니다.                   |
| 타임 아웃[ x100 mSec ] | TOP가 외부 장치로부터의 응답을 기다리는 시간을 [0-5000]x1mSec 로 설정합니다.         |
| 송신 지연 시간[x10 mSec] | TOP가 외부 장치로부터 응답 수신 - 다음 명령어 요청 전송 간에 대기하는 시간을 [0-5000]x1   |
| 수신 대기 시간[x10 mSec] | mSec 로 설정합니다.                                               |
| PLC 국번.[0~65535]   | 상대 기기의 국번입니다. [0-65535] 사이의 값을 선택합니다.                       |

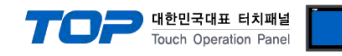

#### 4.2 TOP 메인 메뉴 설정 항목

- 전원을 리셋 중 부저음이 울릴 때 LCD 상단 1점을 터치하여 "TOP 관리 메인" 화면으로 이동합니다.

- TOP에서 드라이버 인터페이스 설정은 아래의 Step1 → Step2 내용을 따라 설정합니다. (Step 1.에서 "TOP COM 2/1 설정"을 누르시면 Step2.에서 설정을 바꾸실 수 있습니다.)

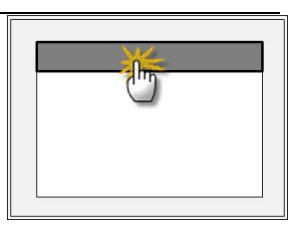

Step 1. [PLC 설정 ] - 드라이버 인터페이스를 설정 합니다.

| PLC 설정                              |                                                |  |  |  |  |  |  |  |  |
|-------------------------------------|------------------------------------------------|--|--|--|--|--|--|--|--|
| PLC 국번 :00                          | 통신 인터페이스 설정                                    |  |  |  |  |  |  |  |  |
| 타임아웃 : 1000 [mSec]                  | 타임아웃 : 1000 [mSec]                             |  |  |  |  |  |  |  |  |
| 송신전 지연 시간 :0[mSec]                  | 송신전 지연 시간 : 0 [mSec]                           |  |  |  |  |  |  |  |  |
| TOP COM 2/1 : RS - 232C , 19200 , 8 | TOP COM 2/1 : RS – 232C , 19200 , 8 , 1 , NONE |  |  |  |  |  |  |  |  |
| TOP COM 2/1 설정 통신 진단                |                                                |  |  |  |  |  |  |  |  |
| Step 1-Reference.                   |                                                |  |  |  |  |  |  |  |  |
| 항목                                  | 내용                                             |  |  |  |  |  |  |  |  |

| 항복                 | 내용                                                  |
|--------------------|-----------------------------------------------------|
| PLC 국번.[0~65535]   | 상대 기기의 국번입니다. [0-65535] 사이의 값을 선택합니다.               |
| 타임아웃 [ x1 mSec ]   | TOP가 외부 장치로부터의 응답을 기다리는 시간을 [0-5000]x1mSec 로 설정합니다. |
| 송신전 지연시간 [x1 mSec] | TOP가 외부 장치로부터 응답 수신 - 다음 명령어 요청 전송 간에 대기하는 시간을 [0-  |
|                    | 5000]x1mSec 로 설정합니다.                                |
| TOP COM 2/1        | TOP가 외부 장치에 대한 인터페이스 설정 입니다.                        |

Step 2. [ PLC 설정 ] > [ TOP COM2/COM1 설정 ] - 해당 포트의 시리얼 파라미터를 설정 합니다.

| 포트 설정                 |                                       |             |
|-----------------------|---------------------------------------|-------------|
| * 시리얼 통신              |                                       | COM 1 포트    |
| + COM-1 Port          |                                       | 통신 인터페이스 설정 |
| - 보우레이트 : 19200 [BPS] |                                       |             |
| - 데이터 비트 :8[BIT]      |                                       |             |
| - 정지 비트 :1[BIT]       |                                       |             |
| - 페리티 비트 : NONE [BIT] |                                       |             |
| - 신호레벨 : RS – 232C    |                                       |             |
| + COM-2 Port          |                                       | COM 2 포트    |
| - 보우레이트 : 19200 [BPS] |                                       | 통신 인터페이스 설정 |
| - 데이터 비트 :8[BIT]      |                                       |             |
| - 정지 비트 :1[BIT]       |                                       |             |
| - 페리티 비트 : NONE [BIT] |                                       |             |
| - 신호 레벨 :RS — 232C    |                                       |             |
| Step 2-Reference.     |                                       |             |
| 항목                    | 내용                                    |             |
| 보우레이트                 | 외부 장치 - TOP 간 시리얼 통신 속도를 선택합니다.       |             |
| 데이터비트                 | 외부 장치 - TOP 간 시리얼 통신 데이터 비트를 선택합니다.   |             |
| 정지 비트                 | 외부 장치 - TOP 간 시리얼 통신 정지 비트를 선택합니다.    |             |
| 패리티 비트                | 외부 장치 - TOP 간 시리얼 통신 패리티 비트 확인 방식을 선택 | 백합니다.       |
| 신호 레벨                 | 외부 장치 - TOP 간 시리얼 통신 방식을 선택 합니다.      |             |

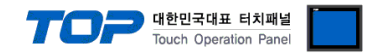

#### 4.3 통신 진단

■ TOP - 외부 장치 간 인터페이스 설정 상태를 확인

- TOP의 전원을 리셋 하면서 LCD 창의 상단을 클릭하여 메뉴 화면으로 이동한다.

- [통신 설정] 에서 사용 하고자 하는 포트[COM 2 or COM 1] 설정이 외부 기기의 설정 내용과 같은지 확인한다

■ 포트 통신 이상 유무 진 단

- PLC 설정 > TOP [ COM 2 혹은 COM 1 ] "통신 진단"의 버튼을 클릭한다.

- 화면 상에 Diagnostics 다이얼로그 박스가 팝업 되며, 박스의 3번 항에 표시된 내용에 따라 진단 상태를 판단한다.

| OK!             | 통신 설정 정상                                      |
|-----------------|-----------------------------------------------|
| Time Out Error! | 통신 설정 비 정상                                    |
|                 | - 케이블 및 TOP/외부 장치의 설정 상태를 에러 (참조 : 통신 진단 시트 ) |
| 통신 진단 시트        |                                               |

- 외부 단말기와 통신 연결에 문제가 있을 경우 아래 시트의 설정 내용을 확인 바랍니다.

| Designer Version |        |               |             | O.S Versio  | n   |       |       |    |    |
|------------------|--------|---------------|-------------|-------------|-----|-------|-------|----|----|
| 항목               | 내용     |               |             |             |     |       |       | 회  | 인  |
| 시스템 구성           | CPU 명칭 |               |             |             |     |       |       | ОК | NG |
|                  | 통신     | 상대 포트 명칭      |             |             |     |       |       | ОК | NG |
|                  | 시스     | 템 연결 방법       |             | 1:1         |     | 1:N   | N:1   | ОК | NG |
| 접속 케이블           | 케이     | 블 명칭          |             |             |     |       |       | OK | NG |
| PLC 설정           | 설정     | 국번            |             |             |     |       |       | OK | NG |
|                  | Seria  | al baud rate  |             |             |     |       | [BPS] | OK | NG |
|                  | Seria  | al data bit   | [BIT]       |             |     | OK    | NG    |    |    |
|                  | Seria  | al Stop bit   | [BIT]       |             |     | ОК    | NG    |    |    |
|                  | Seria  | al parity bit |             |             |     |       | [BIT] | OK | NG |
|                  | 어드     | 레스 할당 범위      |             |             |     |       |       | OK | NG |
| TOP 설정           | 설정     | 포트            | COM 1 COM 2 |             |     | COM 2 | ОК    | NG |    |
|                  | 드라     | 이버 명칭         |             |             |     |       |       | ОК | NG |
|                  | 상대 국번  |               | Proje       | ct Property | /설정 |       |       | OK | NG |
|                  |        |               | 통신          | 진단 시        |     |       |       | ОК | NG |
|                  | Seria  | al baud rate  |             |             |     |       | [BPS] | OK | NG |
|                  | Seria  | al data bit   |             |             |     |       | [BIT] | ОК | NG |
| Se               |        | al Stop bit   |             |             |     |       | [BIT] | OK | NG |
|                  | Seria  | al parity bit |             |             |     |       | [BIT] | OK | NG |

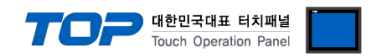

### 5. 케이블 표

본 Chapter는 TOP와 해당 기기 간 정상 통신을 위한 케이블 다이어그램을 소개 합니다. (본 절에서 설명되는 케이블 다이어그램은 "Rockwell Automation, Inc."의 권장사항과 다를 수 있습니다)

#### 5.1 케이블 표 1

#### ■ 1:1 연결

| (A) XTOP COM 2 포트(9핀) |     |     |        |     |     |                        |  |  |
|-----------------------|-----|-----|--------|-----|-----|------------------------|--|--|
| XTOP COM2             |     |     | 레이브 저스 |     | PLC |                        |  |  |
| 핀 배열* <b>주1</b> )     | 신호명 | 핀번호 | 게이들 접속 | 핀번호 | 신호명 | 핀 배열* <mark>주1)</mark> |  |  |
|                       | CD  | 1   | •      | · 1 | CD  |                        |  |  |
| 1 5                   | RD  | 2 . |        | 2   | RD  | 5 1                    |  |  |
|                       | SD  | 3 - |        | 3   | SD  |                        |  |  |
| 6 9                   | DTR | 4   | •      | 4   | DTR | <b>0 6</b>             |  |  |
| 통신 케이블 커넥터            | SG  | 5 - |        | - 5 | SG  | 통신 케이블 커넥터             |  |  |
| 전면 기준,                | DSR | 6   |        | 6   | DSR | 전면 기준,                 |  |  |
| D-SUB 9 Pin           | RTS | 7   | •      | 7   | RTS | D-SUB 9 Pin            |  |  |
| male(수, 볼록)           | CTS | 8   |        | 8   | CTS | female(암, 오목)          |  |  |
|                       |     | 9   |        | 9   |     |                        |  |  |

\*주1) 핀 배열은 케이블 접속 커넥터의 접속면에서 본 것 입니다.

#### (B) XTOP COM 2 포트(15핀)

| XTOP COM2              |     |     | 개이님 저스                                | PLC |     |                        |  |
|------------------------|-----|-----|---------------------------------------|-----|-----|------------------------|--|
| 핀 배열* <mark>주1)</mark> | 신호명 | 핀번호 | 게이를 접목                                | 핀번호 | 신호명 | 핀 배열* <mark>주1)</mark> |  |
|                        | CD  | 1   | • • • • • • • • • • • • • • • • • • • | 1   | CD  |                        |  |
| 1 8                    | RD  | 2 . |                                       | 2   | RD  | 5 1                    |  |
|                        | SD  | 3 - |                                       | 3   | SD  |                        |  |
| 9 15                   | DTR | 4   | •                                     | 4   | DTR | 9 6                    |  |
| -<br>통신 케이블 커넥터        | SG  | 5 - |                                       | 5   | SG  | 통신 케이블 커넥터             |  |
| 전면 기준,                 | DSR | 6   | ↓                                     | 6   | DSR | 전면 기준,                 |  |
| D-SUB 15 Pin           | RTS | 7   | •                                     | 7   | RTS | D-SUB 9 Pin            |  |
| male(수, 볼록)            | CTS | 8   |                                       | 8   | CTS | female(암, 오목)          |  |
|                        |     | 9   |                                       | 9   |     |                        |  |

\*주1) 핀 배열은 케이블 접속 커넥터의 접속면에서 본 것 입니다.

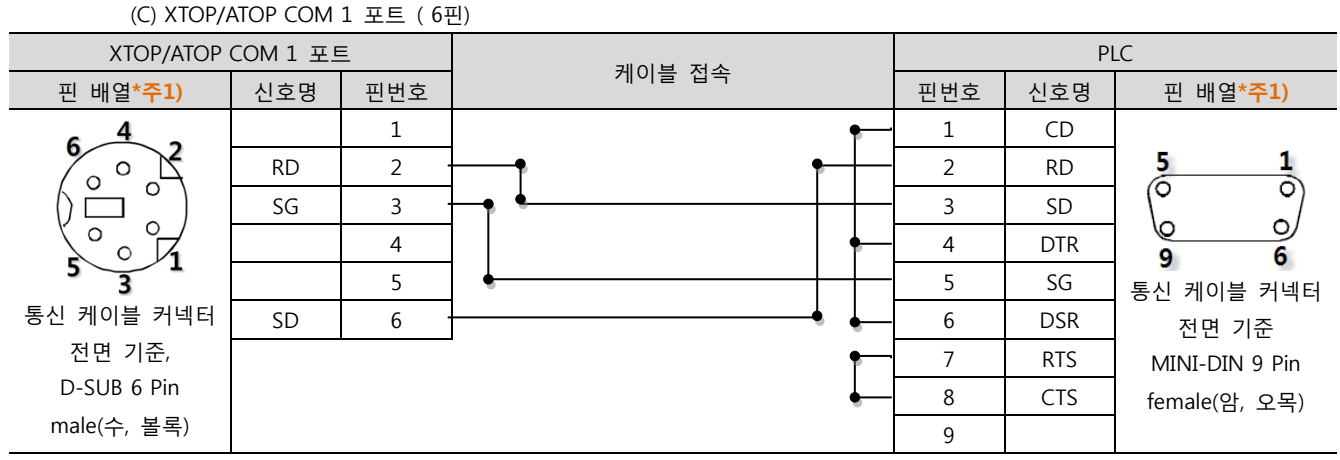

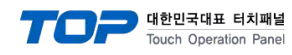

#### 5.2 케이블 표 2

#### ■ 1:1 연결

(A) XTOP COM 2 포트(9핀)

| XTOP COM2              |     |     | 레이블 저소 | PLC |     |                  |
|------------------------|-----|-----|--------|-----|-----|------------------|
| 핀 배열* <mark>주1)</mark> | 신호명 | 핀번호 | 게이를 접목 | 핀번호 | 신호명 | 핀 배열* <b>주1)</b> |
|                        | CD  | 1   |        | 1   |     |                  |
| 1 5                    | RD  | 2   |        | 2   | TXD | 5 1              |
|                        | SD  | 3 · |        | 3   | RXD |                  |
| 6 9                    | DTR | 4   |        | 4   |     | <b>0 0</b>       |
| 통신 케이블 커넥터             | SG  | 5 · |        | 5   | SG  | 통신 케이블 커넥터       |
| 전면 기준,                 | DSR | 6   |        | 6   |     | 전면 기준,           |
| D-SUB 9 Pin            | RTS | 7   |        | 7   |     | D-SUB 9 Pin      |
| male(수, 볼록)            | CTS | 8   |        | 8   |     | female(암, 오목)    |
|                        |     | 9   |        | 9   |     |                  |

\*주1) 핀 배열은 케이블 접속 커넥터의 접속면에서 본 것 입니다.

#### (B) XTOP COM 2 포트(15핀)

| XTOP COM2              |     |     | 레이브 저소 | PLC |     |                  |  |
|------------------------|-----|-----|--------|-----|-----|------------------|--|
| 핀 배열* <mark>주1)</mark> | 신호명 | 핀번호 | 게이를 접목 | 핀번호 | 신호명 | 핀 배열* <b>주1)</b> |  |
|                        | CD  | 1   |        | 1   |     |                  |  |
| 1 8                    | RD  | 2   |        | 2   | TXD | 5 1              |  |
|                        | SD  | 3 · |        | 3   | RXD |                  |  |
| 9 15                   | DTR | 4   |        | 4   |     | 9 6              |  |
| -<br>통신 케이블 커넥터        | SG  | 5   |        | 5   | SG  | 통신 케이블 커넥터       |  |
| 전면 기준,                 | DSR | 6   |        | 6   |     | 전면 기준,           |  |
| D-SUB 15 Pin           | RTS | 7   |        | 7   |     | D-SUB 9 Pin      |  |
| male(수, 볼록)            | CTS | 8   |        | 8   |     | female(암, 오목)    |  |
|                        |     | 9   |        | 9   |     |                  |  |

\*주1) 핀 배열은 케이블 접속 커넥터의 접속면에서 본 것 입니다.

#### (C) XTOP/ATOP COM 1 포트 (6핀)

| XTOP/ATOP COM 1 포트     |     | Ē   | 기이브 지스 | PLC |     |                  |  |
|------------------------|-----|-----|--------|-----|-----|------------------|--|
| 핀 배열* <mark>주1)</mark> | 신호명 | 핀번호 | 케이클 접목 | 핀번호 | 신호명 | 핀 배열* <b>주1)</b> |  |
| 6 4 2                  |     | 1   |        | 1   |     |                  |  |
| o X                    | RD  | 2   |        | 2   | TXD | 5 1              |  |
|                        | SG  | 3   |        | 3   | RXD |                  |  |
|                        |     | 4   |        | 4   |     | 9 6              |  |
| 5 3 1                  |     | 5   | •      | 5   | SG  | 통신 케이블 커넥터       |  |
| 통신 케이블 커넥터             | SD  | 6   | •      | 6   |     | 전면 기준            |  |
| 전면 기준,                 |     |     |        | 7   |     | MINI-DIN 9 Pin   |  |
| D-SUB 6 Pin            |     |     |        | 8   |     | female(암, 오목)    |  |
| male(수, 볼록)            |     |     |        | 9   |     |                  |  |

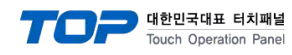

#### 5.3 케이블 표 3

#### ■ 1:1 연결

(A) XTOP COM 2 포트(9핀)

| XTOP COM2              |     |     | 개이님 저스 | PLC |     |                  |  |
|------------------------|-----|-----|--------|-----|-----|------------------|--|
| 핀 배열* <mark>주1)</mark> | 신호명 | 핀번호 | 게이를 접뚝 | 핀번호 | 신호명 | 핀 배열* <b>주1)</b> |  |
|                        | CD  | 1   |        | 1   |     |                  |  |
| 1 5                    | RD  | 2 . |        | 2   | RXD | 5 1              |  |
|                        | SD  | 3.  |        | 3   | TXD |                  |  |
| 6 9                    | DTR | 4   |        | 4   |     | 9 6              |  |
| 통신 케이블 커넥터             | SG  | 5 · |        | 5   | SG  | 통신 케이블 커넥터       |  |
| 전면 기준,                 | DSR | 6   |        | 6   |     | 전면 기준,           |  |
| D-SUB 9 Pin            | RTS | 7   |        | 7   |     | D-SUB 9 Pin      |  |
| male(수, 볼록)            | CTS | 8   |        | 8   |     | female(암, 오목)    |  |
|                        |     | 9   |        | 9   |     |                  |  |

\*주1) 핀 배열은 케이블 접속 커넥터의 접속면에서 본 것 입니다.

#### (B) XTOP COM 2 포트(15핀)

| XTOP COM2              |     |     | 게이브 저소 | PLC |     |                  |  |
|------------------------|-----|-----|--------|-----|-----|------------------|--|
| 핀 배열* <mark>주1)</mark> | 신호명 | 핀번호 | 게이를 접목 | 핀번호 | 신호명 | 핀 배열* <b>주1)</b> |  |
|                        | CD  | 1   |        | 1   |     |                  |  |
| 1 8                    | RD  | 2 . |        | 2   | RXD | 5 1              |  |
|                        | SD  | 3.  |        | 3   | TXD |                  |  |
| 9 15                   | DTR | 4   |        | 4   |     | 9 6              |  |
| -<br>통신 케이블 커넥터        | SG  | 5.  |        | 5   | SG  | 통신 케이블 커넥터       |  |
| 전면 기준,                 | DSR | 6   |        | 6   |     | 전면 기준,           |  |
| D-SUB 15 Pin           | RTS | 7   |        | 7   |     | D-SUB 9 Pin      |  |
| male(수, 볼록)            | CTS | 8   |        | 8   |     | female(암, 오목)    |  |
|                        |     | 9   |        | 9   |     |                  |  |

\*주1) 핀 배열은 케이블 접속 커넥터의 접속면에서 본 것 입니다.

#### (C) XTOP/ATOP COM 1 포트 (6핀)

| XTOP/ATOP COM 1 포트     |     | Ē   | 기이브 저스        | PLC |     |                  |  |
|------------------------|-----|-----|---------------|-----|-----|------------------|--|
| 핀 배열* <mark>주1)</mark> | 신호명 | 핀번호 | 게이를 접목        | 핀번호 | 신호명 | 핀 배열* <b>주1)</b> |  |
| 6 4 2                  |     | 1   |               | 1   |     |                  |  |
| o X                    | RD  | 2   | •             | 2   | RXD | 5 1              |  |
|                        | SG  | 3   | <b>├-</b> � � | 3   | TXD |                  |  |
|                        |     | 4   |               | 4   |     | 9 6              |  |
| 5 3 1                  |     | 5   | •             | 5   | SG  | 통신 케이블 커넥터       |  |
| 통신 케이블 커넥터             | SD  | 6   | •             | 6   |     | 전면 기준            |  |
| 전면 기준,                 |     |     | _             | 7   |     | MINI-DIN 9 Pin   |  |
| D-SUB 6 Pin            |     |     |               | 8   |     | female(암, 오목)    |  |
| male(수, 볼록)            |     |     |               | 9   |     |                  |  |

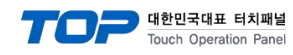

#### 5.4 케이블 표 4

#### ■ 1:1 연결

(A) XTOP COM 2 포트(9핀)

| XTOP COM2        |     |     | 레이브 저소 | PLC |     |                  |
|------------------|-----|-----|--------|-----|-----|------------------|
| 핀 배열* <b>주1)</b> | 신호명 | 핀번호 | 게이를 접목 | 핀번호 | 신호명 | 핀 배열* <b>주1)</b> |
|                  | CD  | 1   |        | 1   | GND |                  |
| 1 5              | RD  | 2 · |        | 2   | TXD | 13 1             |
|                  | SD  | 3 . |        | 3   | RXD |                  |
| 6 9              | DTR | 4   | •      | 4   | RTS | 25 14            |
| 통신 케이블 커넥터       | SG  | 5   |        | 5   | CTS | 통신 케이블 커넥터       |
| 전면 기준,           | DSR | 6   | •      | 6   | DSR | 전면 기준,           |
| D-SUB 9 Pin      | RTS | 7   | • • •  | 7   | COM | D-SUB 25 Pin     |
| male(수, 볼록)      | CTS | 8   | •      | 8   | DCD | female(암, 오목)    |
| _                |     | 9   | •      | 20  | DTR |                  |

\*주1) 핀 배열은 케이블 접속 커넥터의 접속면에서 본 것 입니다.

(B) XTOP COM 2 포트(15핀)

| XTOP COM2              |     |     | 케이브 저소          | PLC |     |                        |
|------------------------|-----|-----|-----------------|-----|-----|------------------------|
| 핀 배열* <mark>주1)</mark> | 신호명 | 핀번호 | 게이들 접속          | 핀번호 | 신호명 | 핀 배열* <mark>주1)</mark> |
|                        | CD  | 1   |                 | 1   | GND |                        |
| 1 8                    | RD  | 2 · |                 | 2   | TXD | 13 1                   |
|                        | SD  | 3 . |                 | 3   | RXD |                        |
| 9 15                   | DTR | 4   | •               | 4   | RTS | 25 14                  |
| -<br>통신 케이블 커넥터        | SG  | 5   |                 | 5   | CTS | 통신 케이블 커넥터             |
| 전면 기준,                 | DSR | 6   | •               | 6   | DSR | 전면 기준,                 |
| D-SUB 15 Pin           | RTS | 7   | •               | 7   | COM | D-SUB 25 Pin           |
| male(수, 볼록)            | CTS | 8   | •               | 8   | DCD | female(암, 오목)          |
|                        |     | 9   | └── <b>└</b> ── | 20  | DTR |                        |

\*주1) 핀 배열은 케이블 접속 커넥터의 접속면에서 본 것 입니다.

#### (C) XTOP/ATOP COM 1 포트 (6핀)

| XTOP/ATOP COM 1 포트     |     | Ē   | 레이브 저소   | PLC |     |                        |  |
|------------------------|-----|-----|----------|-----|-----|------------------------|--|
| 핀 배열* <mark>주1)</mark> | 신호명 | 핀번호 | 게이글 접속   | 핀번호 | 신호명 | 핀 배열* <mark>주1)</mark> |  |
| 6 4 2                  |     | 1   |          | 1   | GND |                        |  |
| o X                    | RD  | 2   |          | 2   | TXD | 13 1                   |  |
|                        | SG  | 3   | ┠╺╸──    | 3   | RXD |                        |  |
|                        |     | 4   | ]   •    | 4   | RTS | 25 14                  |  |
| 5 3 1                  |     | 5   | ]        | 5   | CTS | 통신 케이블 커넥터             |  |
| 통신 케이블 커넥터             | SD  | 6   | <u>}</u> | 6   | DSR | 전면 기준                  |  |
| 전면 기준,                 |     |     | - •      | 7   | COM | MINI-DIN 25 Pin        |  |
| D-SUB 6 Pin            |     |     | •        | 8   | DCD | female(암, 오목)          |  |
| male(수, 볼록)            |     |     | <b>↓</b> | 20  | DTR |                        |  |

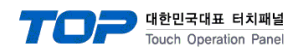

#### 5.5 케이블 표 5

#### ■ 1:1 연결

(A) XTOP COM 2 포트(9핀)

| XTOP COM2              |     |     | 케이뷰 저소 | PLC |     |                  |  |
|------------------------|-----|-----|--------|-----|-----|------------------|--|
| 핀 배열* <mark>주1)</mark> | 신호명 | 핀번호 | 게이를 접뚝 | 핀번호 | 신호명 | 핀 배열* <b>주1)</b> |  |
|                        | CD  | 1   |        | 1   | GND |                  |  |
| 1 5                    | RD  | 2 · |        | 2   | TXD | 8 1              |  |
|                        | SD  | 3   |        | 3   | RXD |                  |  |
| 6 9                    | DTR | 4   | •      | 4   | RTS | 15 9             |  |
| 통신 케이블 커넥터             | SG  | 5   | • •    | 5   | CTS | 통신 케이블 커넥터       |  |
| 전면 기준,                 | DSR | 6   | •      | 6   | DSR | 전면 기준,           |  |
| D-SUB 9 Pin            | RTS | 7   | • • •  | 7   | COM | D-SUB 15 Pin     |  |
| male(수, 볼록)            | CTS | 8   | •      | 8   | DCD | female(암, 오목)    |  |
|                        |     | 9   |        | 20  | DTR |                  |  |

\*주1) 핀 배열은 케이블 접속 커넥터의 접속면에서 본 것 입니다.

(B) XTOP COM 2 포트(15핀)

| XTOP COM2         |     |     | 케이브 저소          | PLC |     |                        |  |
|-------------------|-----|-----|-----------------|-----|-----|------------------------|--|
| 핀 배열* <b>주1</b> ) | 신호명 | 핀번호 | 게이들 접속          | 핀번호 | 신호명 | 핀 배열* <mark>주1)</mark> |  |
|                   | CD  | 1   |                 | 1   | GND |                        |  |
| 1 8               | RD  | 2 . |                 | 2   | TXD | 8 1                    |  |
|                   | SD  | 3 . |                 | 3   | RXD |                        |  |
| 9 15              | DTR | 4   | •               | 4   | RTS | 15 9                   |  |
| -<br>통신 케이블 커넥터   | SG  | 5 . |                 | 5   | CTS | 통신 케이블 커넥터             |  |
| 전면 기준,            | DSR | 6   | •               | 6   | DSR | 전면 기준,                 |  |
| D-SUB 15 Pin      | RTS | 7   | •               | 7   | COM | D-SUB 15 Pin           |  |
| male(수, 볼록)       | CTS | 8   | •               | 8   | DCD | female(암, 오목)          |  |
|                   |     | 9   | └── <b>└</b> ── | 11  | DTR |                        |  |

\*주1) 핀 배열은 케이블 접속 커넥터의 접속면에서 본 것 입니다.

#### (C) XTOP/ATOP COM 1 포트 (6핀)

| XTOP/ATOP COM 1 포트     |     |     | 게이브 저소      | PLC |     |                  |  |
|------------------------|-----|-----|-------------|-----|-----|------------------|--|
| 핀 배열* <mark>주1)</mark> | 신호명 | 핀번호 | 게이글 접속      | 핀번호 | 신호명 | 핀 배열* <b>주1)</b> |  |
| 6 4 2                  |     | 1   |             | 1   | GND |                  |  |
|                        | RD  | 2   |             | 2   | TXD | 8 1              |  |
|                        | SG  | 3   | <b>├-</b> ¶ | 3   | RXD |                  |  |
|                        |     | 4   |             | 4   | RTS | 15 9             |  |
|                        |     | 5   |             | 5   | CTS | 통신 케이블 커넥터       |  |
| 통신 케이블 커넥터             | SD  | 6   | •           | 6   | DSR | 전면 기준            |  |
| 전면 기준,                 |     |     | •           | 7   | COM | MINI-DIN 15 Pin  |  |
| D-SUB 6 Pin            |     |     | •           | 8   | DCD | female(암, 오목)    |  |
| male(수, 볼록)            |     |     | •           | 20  | DTR |                  |  |

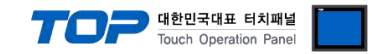

### 6. 지원 어드레스

TOP에서 사용 가능한 디바이스는 아래와 같습니다.

CPU 모듈 시리즈/타입에 따라 디바이스 범위(어드레스) 차이가 있을 수 있습니다. TOP 시리즈는 외부 장치 시리즈가 사용하는 최대 어드레스 범위를 지원합니다. 사용하고자 하는 장치가 지원하는 어드레스 범위를 벗어 나지 않도록 각 CPU 모듈 사용자 매뉴얼을 참조/주의 하십시오.

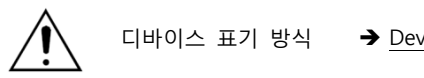

표기 방식 → <u>Device Name</u> <u>File Number</u> : <u>Element</u>

#### 6.1 MicroLogix Series

| Device         |                 |                           | Bit Address                      | Word Address          | 32 bits | Remarks |
|----------------|-----------------|---------------------------|----------------------------------|-----------------------|---------|---------|
| Output File    |                 | O000:000.00 – O008:255.15 |                                  | O000:000 – O008:255   |         |         |
| Input File     |                 | I000:000.00 – I008:255.15 |                                  | I000:000 – I008:255   | 1       |         |
| Bit File       |                 | B003:                     | 000.00 - B003:255.15             | B003:000 - B003:255   |         |         |
|                |                 | B009:000.00 - B255:255.15 |                                  | B009:000 - B255:255   | -       |         |
| Timer File     | Timer File Coil |                           | Done TC004:000.13 - TC004:255.13 |                       |         |         |
|                |                 |                           | TC009:000.13 - TC255:255.13      |                       |         |         |
|                |                 | Timing                    | TC004:000.14 - TC004:255.14      |                       |         |         |
|                |                 |                           | TC009:000.14 - TC255:255.14      | -                     |         |         |
|                |                 | Enable                    | TC004:000.15 - TC004:999.15      |                       |         |         |
|                |                 |                           | TC009:000.15 - TC099:999.15      |                       |         |         |
|                | Preset          |                           | _                                | TP004:000 - TP004:255 |         |         |
|                |                 |                           |                                  | TP009:000 – TP255:255 |         |         |
|                | Accumulated     |                           | _                                | TA004:000 - TA004:255 |         |         |
|                |                 |                           |                                  | TA009:000 – TA255:255 |         |         |
| Counter        | Coil            | Update Acc                | CC005:000.10 - CC005:255.10      |                       |         |         |
| File           |                 |                           | CC009:000.10 - CC255:255.10      |                       |         |         |
|                |                 | Underflow                 | CC005:000.11 - CC005:255.11      |                       | L/H     |         |
|                |                 |                           | CC009:000.11 - CC255:255.11      |                       |         |         |
|                |                 | Overflow                  | CC005:000.12 - CC005:255.12      |                       |         |         |
|                |                 |                           | CC009:000.12 - CC255:255.12      |                       |         |         |
|                |                 | Done                      | CC005:000.13 - CC005:255.13      | -                     |         |         |
|                |                 |                           | CC009:000.13 - CC255:255.13      |                       |         |         |
|                |                 | Down Enable               | CC005:000.14 - CC005:255.14      |                       |         |         |
|                |                 |                           | CC009:000.14 - CC255:255.14      |                       |         |         |
|                |                 | Up Enable                 | CC005:000.15 - CC005:255.15      |                       |         |         |
|                |                 |                           | CC009:000.15 - CC255:255.15      |                       |         |         |
|                | Preset          |                           |                                  | CP005:000 - CP005:255 |         |         |
|                |                 |                           | -                                | CP009:000 - CP255:255 |         |         |
|                | Accumulated     |                           |                                  | CA005:000 - CA005:255 |         |         |
|                |                 | -                         |                                  | CA009:000 - CA255:255 | -       |         |
| Integer File   |                 | N007:000.00 - N007:255.15 |                                  | N007:000 - N007:255   |         |         |
|                |                 | N009:000.00 - N255:255.15 |                                  | N009:000 – N255:255   |         |         |
| Floating Poi   | nt File         |                           | _                                | F008:000 - F255:255   | H/L     |         |
| String File    |                 | -                         |                                  | ST9:0 – ST255:255     | 1/1     |         |
| Long Word File |                 | L9:0/0 - L255:255/31      |                                  | L9:0 – L255:255       | цп      |         |

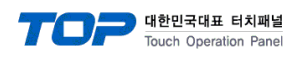

| Device              |             |                           | Bit Address                 | Word Address          | 32 bits | Remarks |
|---------------------|-------------|---------------------------|-----------------------------|-----------------------|---------|---------|
| Output File         |             | O000:                     | 000.00 - 0063:255.15        | O000:000 – O063:255   |         |         |
| Input File          |             | I000:000.00 – I063:255.15 |                             | I000:000 – I063:255   |         |         |
| Bit File            |             | B003:                     | 000.00 - B003:255.15        | B003:000 - B003:255   |         |         |
|                     |             | B009:000.00 - B255:255.15 |                             | B009:000 - B255:255   |         |         |
| Timer File          | Coil        | Done                      | TC004:000.13 - TC004:255.13 |                       |         |         |
|                     |             |                           | TC009:000.13 - TC255:255.13 |                       |         |         |
|                     |             | Timing                    | TC004:000.14 - TC004:255.14 |                       |         |         |
|                     |             |                           | TC009:000.14 - TC255:255.14 | -                     |         |         |
|                     |             | Enable                    | TC004:000.15 - TC004:999.15 |                       |         |         |
|                     |             |                           | TC009:000.15 - TC099:999.15 |                       |         |         |
|                     | Preset      |                           | -                           | TP004:000 - TP004:255 |         |         |
|                     |             |                           |                             | TP009:000 - TP255:255 |         |         |
|                     | Accumulated |                           | -                           | TA004:000 - TA004:255 |         |         |
|                     |             |                           |                             | TA009:000 – TA255:255 |         |         |
| Counter             | Coil        | Update Acc                | CC005:000.10 - CC005:255.10 |                       |         |         |
| File                |             |                           | CC009:000.10 - CC255:255.10 |                       | 1.41    |         |
|                     |             | Underflow                 | CC005:000.11 - CC005:255.11 |                       | L/H     |         |
|                     |             |                           | CC009:000.11 - CC255:255.11 |                       |         |         |
|                     |             | Overflow                  | CC005:000.12 - CC005:255.12 |                       |         |         |
|                     |             |                           | CC009:000.12 - CC255:255.12 |                       |         |         |
|                     |             | Done                      | CC005:000.13 - CC005:255.13 | _                     |         |         |
|                     |             |                           | CC009:000.13 - CC255:255.13 |                       |         |         |
|                     |             | Down Enable               | CC005:000.14 - CC005:255.14 |                       |         |         |
|                     |             |                           | CC009:000.14 - CC255:255.14 |                       |         |         |
|                     |             | Up Enable                 | CC005:000.15 - CC005:255.15 |                       |         |         |
|                     |             |                           | CC009:000.15 - CC255:255.15 |                       |         |         |
|                     | Preset      | -                         |                             | CP005:000 - CP005:255 |         |         |
|                     |             |                           |                             | CP009:000 - CP255:255 |         |         |
|                     | Accumulated |                           |                             | CA005:000 – CA005:255 |         |         |
|                     |             | _                         |                             | CA009:000 – CA255:255 |         |         |
| Integer File        |             | N007:000.00 - N007:255.15 |                             | N007:000 - N007:255   |         |         |
|                     |             | N009:000.00 - N255:255.15 |                             | N009:000 – N255:255   |         |         |
| Floating Point File |             | -                         |                             | F008:000 - F255:255   | H/L     |         |